## アセンブリ Moodle 説明書 ~スマホ編 ディスカッション

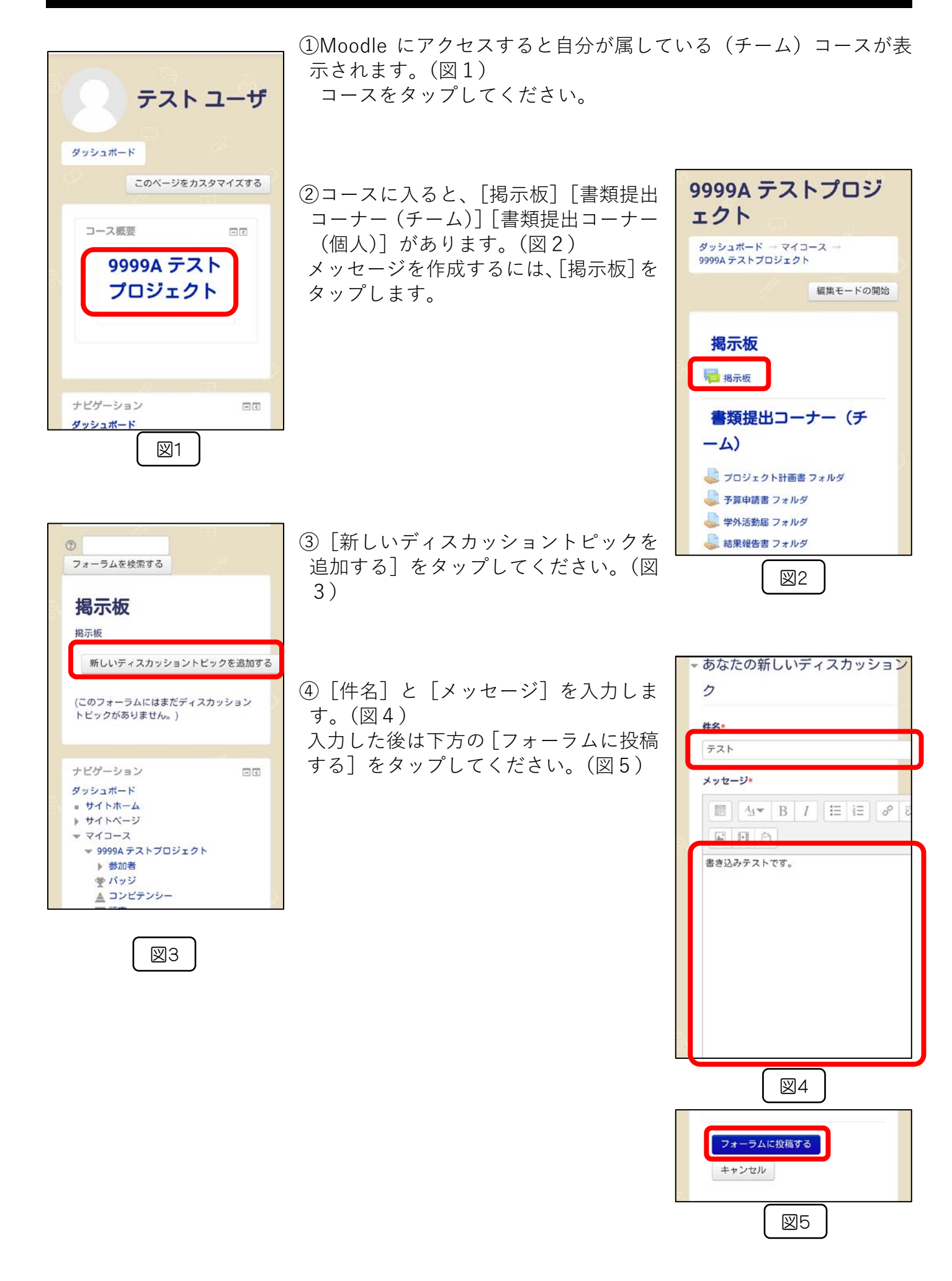